# LAB HEALTH SYSTEM

# Knowledge that will change your world

# Health System Information Services Remote Access Guide

# **Table of Contents**

| Introduction                                    | 1  |
|-------------------------------------------------|----|
| What is Remote Access?                          | 1  |
| How do I request Remote Access?                 | 1  |
| What if I have questions or require assistance? | 1  |
| Installing Citrix Receiver                      | 2  |
| Citrix Receiver for Windows                     | 2  |
| Citrix Receiver for Mac OS X                    | 4  |
| Unblocking/Detecting Citrix Receiver Plug-In    | 8  |
| Installing RSA SecurID                          | 11 |
| RSA SecurID for iOS                             | 11 |
| RSA SecurID for Android                         |    |
| Importing RSA Software Token                    | 13 |
| Setting RSA Software Token PIN                  | 15 |
| RSA On-Demand Token                             | 17 |
| Accessing the UAB Medicine Citrix Storefront    | 19 |
| Citrix My Desktop Access                        | 21 |
| Contact Us                                      | 24 |

# Introduction

Hello and thank you for being a member of the UAB Medicine team. The Health Services Information Services (HSIS) Remote Access Guide serves as a point of reference for all remote access users.

#### What is Remote Access?

By definition, Remote Access is the ability to access a computer, network, or network resource from outside of the network's firewall. At UAB, we utilize *RSA SecurID* tokens and *Citrix Receiver* for remote access via the UAB Citrix Storefront. The UAB Citrix Storefront can be found at the following web address: <u>https://citrix.hs.uab.edu/</u>.

#### How do I request Remote Access?

If you would like to request Remote Access, complete and submit the Remote Access Request form found at the following web address: <u>https://www.oneuabmedicine.org/web/hsis/technical-</u><u>support/remote-access-request</u>. Please allow 3-7 business days for your request to be processed.

#### What if I have questions or require assistance?

If you have questions or require assistance, please contact the Health System Information Services (HSIS) Help Desk via e-mail at <u>helpdesk@uabmc.edu</u> or by phone at (205) 934-8888.

Again, thank you for being a member of the UAB Medicine team and thank you for all that you do.

# **Installing Citrix Receiver**

#### **Citrix Receiver for Windows**

Citrix Receiver must be installed on computer to use applications on UAB Medicine Citrix Storefront. Download Citrix Receiver here: <u>https://www.citrix.com/products/receiver/</u>

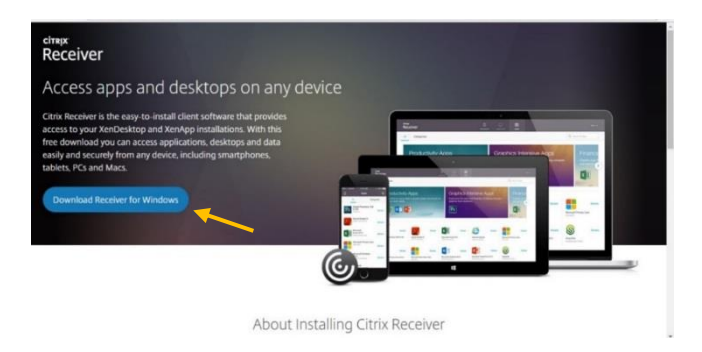

- 1. Click Download Receiver for Windows.
- 2. Run the CitrixReceiver.exe file when prompted. *Note: The process differs based on the browser used. See below.*

|        | cing<br>Paceiver                                                                                                    |  |
|--------|----------------------------------------------------------------------------------------------------|--|
| _      | Thank you for downloading<br>Citrix Receiver                                                                                                    |  |
|        | About Installing Citrix Receiver                                                                                                    |  |
|        | • Where can I download Citrix Receiver on other platforms and devices?                                                                                                    |  |
|        | O How do I install Receiver?                                                                                                    |  |
|        | ⊘ How do I get help installing or using Receiver?                                                                                                    |  |
|        | ⊘ I'm looking for the ICA Client. Is that the same as Receiver?                                                                                                    |  |
|        | Do you mention or any Catridate and CB3 MB (non-developed) address and catridate const.                                                                                                    |  |
| Chrome |                                                                                                    |  |
| Chrome | einux<br>Receiver                                                                                                    |  |
| Chrome | dmux<br>Receiver<br>Thank you for downloading<br>Citrix Receiver                                                                                                    |  |
| Chrome | eimpx<br>Receiver<br>Thank you for downloading<br>Citrix Receiver<br>About Installing Citrix Receiver                                                                                                    |  |
| Chrome | chean<br>Receiver<br>Thank you for downloading<br>Citrix Receiver<br>About Installing Citrix Receiver<br>Ø Where can I download Citrix Receiver on other platforms and devices?                                                                                                    |  |
| Chrome | ctrepx<br>Receiver<br>Thank you for downloading<br>Citrix Receiver<br>About Installing Citrix Receiver<br>O Where can I download Citrix Receiver on other platforms and devices?                                                                                                    |  |
| Chrome | Citrix Receiver<br>Thank you for downloading<br>Citrix Receiver<br>About Installing Citrix Receiver<br>O Where can I download Citrix Receiver on other platforms and devices?<br>O How do I install Receiver?<br>O How do I get help installing or using Receiver?                                                                                                    |  |
| Chrome | Chreak<br>Receiver<br>Thank you for downloading<br>Citrix Receiver<br>About Installing Citrix Receiver<br>Where can I download Citrix Receiver on other platforms and devices?<br>Where can I download Citrix Receiver on other platforms and devices?<br>How do I install Receiver?<br>How do I get help installing or using Receiver?<br>How do I get help installing or using Receiver? |  |

#### **Internet Explorer**

#### Click CitrixReceiver.exe

#### Firefox

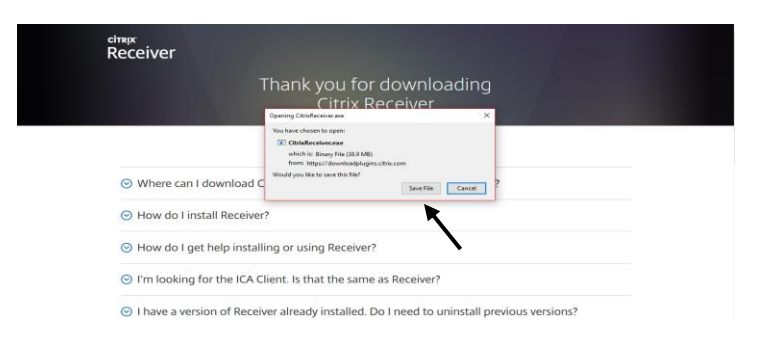

#### Click Save File.

| Citrix Receiver                                                                                                    | ×   | Oitrix Receiver |                                                                                                    |
|----------------------------------------------------------------------------------------------------|-----|-----------------|----------------------------------------------------------------------------------------------------|
| License Agreement                                                                                                    |     |                 | Welcome to Citrix Receiver                                                                                                    |
| You must accept the license agreement below to proceed. CITRIX RECEIVER LICENSE AGREEMENT                                                                                                    |     |                 | Citrix Receiver installs software that allows access to virtual<br>applications that your organization provides, including<br>software that allows access to the applications that use<br>your browser.                                    |
| This is a legal agreement ('AGREEMENT') between you, the<br>Licensed User, and Citrix Systems, Inc., Citrix Systems<br>International GmbH, or Citrix Systems Asia Pacific Pty Ltd.<br>Your location of receipt of this component (hereinafter |     | Receiver        | -<br>- Allow applications access to your webcam and<br>microphone.<br>- Allow applications to use your location.<br>- Allow access to local applications authorized by your<br>company.<br>- Save your credential to log on automatically. |
| "RECEIVER") determines the licensing entity hereunder (the applicable entity is hereinafter referred to as "CITRIX").                                                                                                    |     |                 | Click Start to set up and install Citrix Receiver on your<br>computer.                                                                                                    |
| ☐ I accept the license agreement                                                                                                    |     |                 | <b>\</b>                                                                                                    |
| Install Can                                                                                                    | cel |                 | Start Cancel                                                                                                    |

- 3. Check box to agree to Citrix License Agreement then click Install.
- 4. Click Start to begin the installation.

| Citrix Receiver     | × |                                                                                                    | < |
|---------------------|---|----------------------------------------------------------------------------------------------------|---|
| Installing Receiver | 6 | citrejx .                                                                                                    |   |
|                     |   | Receiver                                                                                                    |   |
|                     |   | Installation successful                                                                                                    |   |
|                     |   | If you received instructions to set up Citrix Receiver with your<br>email or a server addres; bick Add Account. Otherwise, click<br>Finish, and you can set up an account later. |   |
|                     |   |                                                                                                    |   |
|                     |   | Add Account Finish                                                                                                    |   |

5. Once installation is complete, click *Finish*. This completes the process. *Note:* You are NOT required to add an account during this step.

#### Citrix Receiver for Mac OS X

Citrix Receiver must be installed on computer to use applications on UAB Medicine Citrix Storefront. Download Citrix Receiver here: <u>https://www.citrix.com/products/receiver/</u>

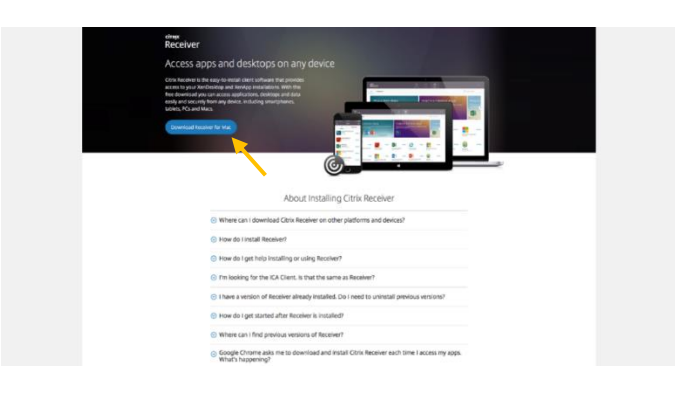

1. Click *Download Receiver for Mac*. You will be redirected the Receiver for Mac download page. Click *Download Receiver for Mac*.

| Q / Staniseck / Rentwy / Rentwr                                                                      | for Mar / Receiver (201) for Mar                                                                                      |                                                                                                    |                                                                           |
|----------------------------------------------------------------------------------------------------|----------------------------------------------------------------------------------------------------|----------------------------------------------------------------------------------------------------|---------------------------------------------------------------------------|
| Fird Doverlasos<br>Citris tasaliter v<br>Secreti Doverlasos<br>Support Resorces                      | Receiver 12.8.1<br>Johann Core (m 17, 313)<br>Competible with<br>Mrc 051011, 10122 1013<br>Download Research for Mar- | for Mac                                                                                                    |                                                                           |
| Product Decamentation as<br>www.blogscience.ml<br>Support Powerk 6                                   | Checksuns SH426 addesscritectuse o What's new, fixed or Please review the proces Receiver for Mac ove                 | na 2046.4423-05.05.0647-0630-0622.00470-020-0622<br>up Cicles (Preferanse modess)<br>1.000-mervful floring for the complete like of fe | 112741127754<br>11.795                                                    |
| Most Office<br>Hour                                                                                  | <b>(</b> )                                                                                                    | Surf fire fire?                                                                                                    | Min ACCOMPT                                                               |
| House of Weak<br>House of Weak<br>White down data<br>News<br>Investor failations data<br>Centers (2) | vini Communy<br>Histori                                                                                               | Derts and Web Falls<br>Training and Certification (F<br>Articles and Ibrights<br>Outputs<br>Globalary                                  | Adanga Loketan<br>Renea Kolatorranco<br>Susport Gan B<br>Signing/Register |

2. When prompted, click to save the Citrix Receiver installer. *Note: The process differs based on the browser used. See below.* 

#### Safari

| • • •        |         |                 | 🙆 Downlo          | ads         |           |            |      |            |
|--------------|---------|-----------------|-------------------|-------------|-----------|------------|------|------------|
|              |         | 🚟 v 🚹           |                   | 0           | •         | <b>泰</b> ~ | ≡•   | Q Search   |
| Back/Forward | View    | Arrange Share   | Edit Tags         | Get Info G  | uick Look | Action     | Path | Search     |
| Favorites    |         |                 |                   |             |           |            |      |            |
| 💱 Dropbox (  |         |                 |                   |             |           |            |      |            |
| AirDrop      | CitrixR | eceiver.dmg     |                   |             |           |            |      |            |
| O Downloads  |         | 5.8 MB          |                   |             |           |            |      |            |
| Recents      |         |                 |                   |             |           |            |      |            |
| Applications |         |                 |                   |             |           |            |      |            |
| iCloud       |         |                 |                   |             |           |            |      |            |
| 🛆 iCloud 🕚   |         |                 |                   |             |           |            |      |            |
| Desktop      |         |                 |                   |             |           |            |      |            |
| Documents    |         |                 |                   |             |           |            |      |            |
| Devices      |         |                 |                   |             |           |            |      |            |
| Macintosh    |         |                 |                   |             |           |            |      |            |
| Holger Da    | Acinto  | sh HD 🔸 🛄 Users | › 😭               | 🔯 Do        | wnloads   |            |      |            |
|              |         |                 | 1 item, 775.28 GE | 3 available |           |            |      | - <b>O</b> |

The .dmg file will be download to the *Downloads* folder on your Mac. Click on this file to launch the installer.

#### Chrome

| O / Downloads / Receiver / Receiv               | ver for Mac / Receiver 12.8.1 for Mac                                                                                                    |                                                       |  |
|-------------------------------------------------|----------------------------------------------------------------------------------------------------|-------------------------------------------------------|--|
| Find Downloads                                  | Receiver 12.8.1 for Mac                                                                                                    |                                                       |  |
| Otta Receiver 🗸 🗸                               | Release Date: Jan 17, 2018                                                                                                    |                                                       |  |
| e<br>Search Downloads 4                         | Compatible with<br>Mar. 051011, 1012, 1013                                                                                                    |                                                       |  |
| Support Resources                               | Download Receives for Mac                                                                                                    |                                                       |  |
| Product Documentation or<br>Knowledge Center of | Checksums<br>5H4x26 - adDce1d14c23ed4310746342bc10a1947ad3ec                                                                                                    | db867013cc6213427c41277b4                             |  |
| Support forams d                                | What's new, fixed or updated (Release notes)                                                                                                    |                                                       |  |
|                                                 | Please review the product documentation it for the or                                                                                                    | mplete list of features.                              |  |
|                                                 | Receiver for Mac overview                                                                                                    |                                                       |  |
|                                                 | S-WHIT-STREE                                                                                                    |                                                       |  |
|                                                 | <b>606</b> 86                                                                                                    |                                                       |  |
| AND TO SEE                                      | standarfr Jonatia                                                                                                    | we domain                                             |  |
| About<br>Bound and                              | Clinic Careford Party Devents and Vision<br>Devents and Careford Party Party Par | NAN MANAGE LICENSE<br>Berlines 17 Berline Maintenanne |  |
| What sizes Circls do?                           | writike and maj                                                                                                    | ns. Support Case to                                   |  |
|                                                 | Customer State                                                                                                    | Sign In/Pegktar                                       |  |

Click to launch Installer or locate file in Downloads folder.

#### Firefox

| chings<br>c) rever<br>const<br>units<br>Particul<br>Support                   | India: Several Sector Control (1997)                         | Anses<br>as<br>8.1 for Mac<br>8.3<br>bits<br>5.3<br>bits<br>5.3<br>bits<br>5.3<br>bits<br>5.4<br>bits<br>5.4<br>bits | 94+ ()<br>7764                                                   |  |
|-------------------------------------------------------------------------------|--------------------------------------------------------------|----------------------------------------------------------------------------------------------------|------------------------------------------------------------------|--|
| Adors *<br>Haber<br>a true<br>a true do<br>Mana<br>Gama &<br>Gama &<br>Gama & | TS Colevan's<br>Cité comuny<br>wat laigs 2<br>s cité de<br>f | Lonima S<br>burne av Mantons<br>Theory and Control Cont<br>Ances and the phil<br>Centimer Society<br>Galaxy                                                                                                    | en Artogolar<br>Marge Generation<br>Marger Canada<br>gen Vinigen |  |

Click Save File.

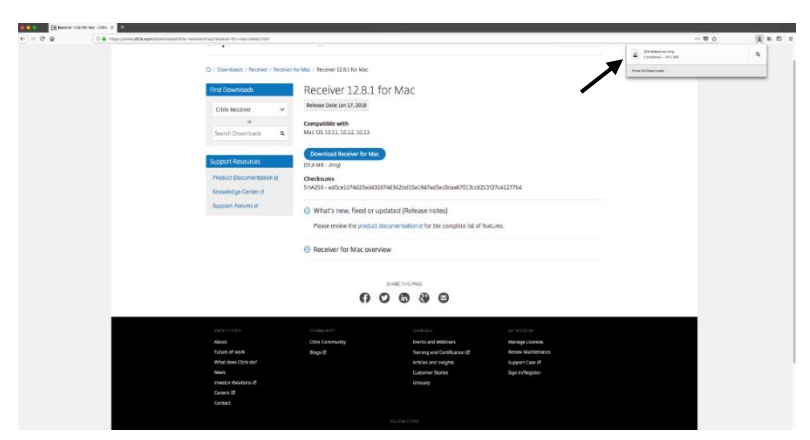

Click file to launch installer or locate file in Downloads folder.

| ×              | Citrix                 | Receiver                  |
|----------------|------------------------|---------------------------|
| Install Ci     | Trix Receiver          | Uninstall Citrix Receiver |
| 🔒 Citrix Recei | iver 🔸 🕸 Install Citri | ix Receiver               |

3. When prompted, click Install Citrix Receiver to begin installation.

| 000 | Install Citrix Receiver                                                                                                    |                                                                                                | • • •                                                                                                    | 🕸 Install Citrix Receiver                                                                                                    |   |
|-----|----------------------------------------------------------------------------------------------------|------------------------------------------------------------------------------------------------|----------------------------------------------------------------------------------------------------|----------------------------------------------------------------------------------------------------|---|
|     | The package of time a segure time to the second second sec | 16 monted.<br>byte only nor if<br>the structure if<br>the structure if<br>continue<br>Continue | Introduction     Lornse     Destination Select     Installation     Installation     Add Account     Summary | Welcome to the Citrix Receiver Installer<br>Citrix Receiver Installs of Nexes that allows access to virtual applications<br>includes a second second seco |   |
|     |                                                                                                    | Continue                                                                                       |                                                                                                    | Go Back Continue                                                                                                    | ~ |

- 4. Click Continue to run program.
- 5. Click *Continue* to view Software License Agreement. You can save or print this agreement if necessary.

|                                                                                              | Install Citrix Receiver                                                                                                    | A 000                                       | Install Citrix Receiver                                                                                                    |
|----------------------------------------------------------------------------------------------|----------------------------------------------------------------------------------------------------|---------------------------------------------|----------------------------------------------------------------------------------------------------|
| Introduction     Idence     Destination Select.     Installation     Add Account     Summary | Software License Agreement<br>Eggin<br>DETECTION CONTRACT AGREEMENT<br>CONTRACT CONTRACT AGREEMENT<br>CONTRACT CONTRACT AGREEMENT<br>CONTRACT CONTRACT AGREEMENT<br>CONTRACT CONTRACT AGREEMENT<br>CONTRACT CONTRACT CONTRACT AGREEMENT<br>CONTRACT CONTRACT CONTRACT CONTRACT<br>CONTRACT CONTRACT CONTRACT CONTRACT<br>CONTRACT CONTRACT CONTRACT CONTRACT<br>CONTRACT CONTRACT CONTRACT CONTRACT<br>CONTRACT CONTRACT CONTRACT CONTRACT<br>CONTRACT CONTRACT CONTRACT CONTRACT<br>CONTRACT CONTRACT CONTRACT CONTRACT<br>CONTRACT CONTRACT CONTRA | e Inti<br>d Ue<br>De<br>Inti<br>Add<br>Summ | Continue installing the software you must agree to the terms of software license agreements:     Click Agrees to continue or click Diagree to cancel the installation and a ut the installer.     Read License     Continue on the software provide the Continue or Click Diagree to Continue or Click Diagree to Continue or Click Diagree to Continue on the Software Diagree to Continue on the Software Diagree to Continue on th |

- 6. Click Continue.
- 7. Click Agree to continue the install.

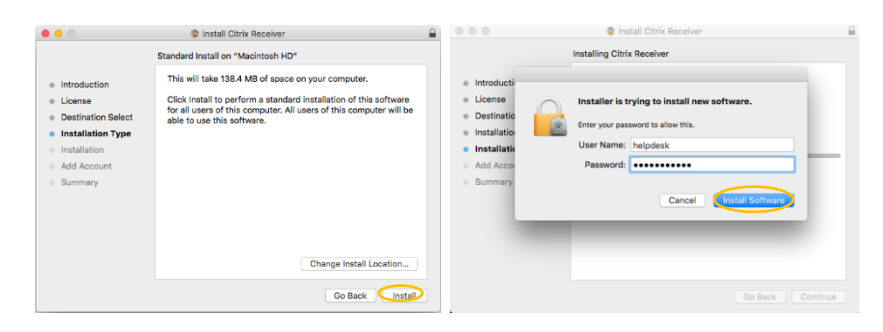

- 8. Click Install Software.
- 9. Enter Administrative credentials for your Mac. Note: This is the login used for your computer, NOT your UABMC credentials.
- 10. Click Install Software.

| 0 😑 0                                                                                  | Install Citrix Receiver                                            | • • •                                                                                  | Install Citrix Receiver                                                                                                    |
|----------------------------------------------------------------------------------------|--------------------------------------------------------------------|----------------------------------------------------------------------------------------|----------------------------------------------------------------------------------------------------|
| Introduction     License     Destination Select     Installation Type     Installation | Install Citrix Receiver  Installing Citrix Receiver  Writing files | Introduction     License     Destination Select     Installation Type     Installation | Install Clirk Receiver      Add Account      If you received instructions to set up Receiver with your remail     or a server address, check Add Account, then click Continue.      Add Account |
| <ul> <li>Add Account</li> <li>Summary</li> </ul>                                       | Install time remaining: About a minute<br>Go Back Continue         | Add Account     Summary                                                                | Co Back Continue                                                                                                    |

- 11. Citrix Receiver will now be installed.
- 12. Click Continue. Note: You are NOT required to add an account.

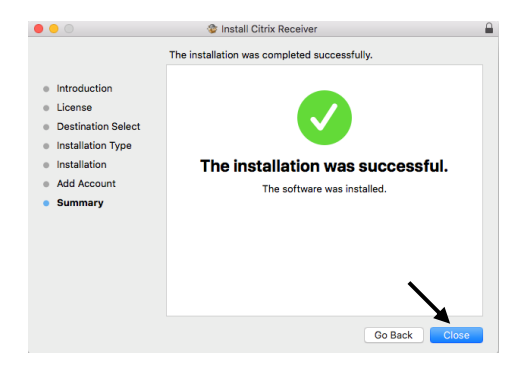

13. Once installation is complete, click Close to close the Installer. This completes the process.

#### **Unblocking/Detecting Citrix Receiver Plug-In**

In some instances, while using Safari or Chrome on a Mac, the Citrix Plug-In will need to unblocked and/or detected. Instructions are listed below.

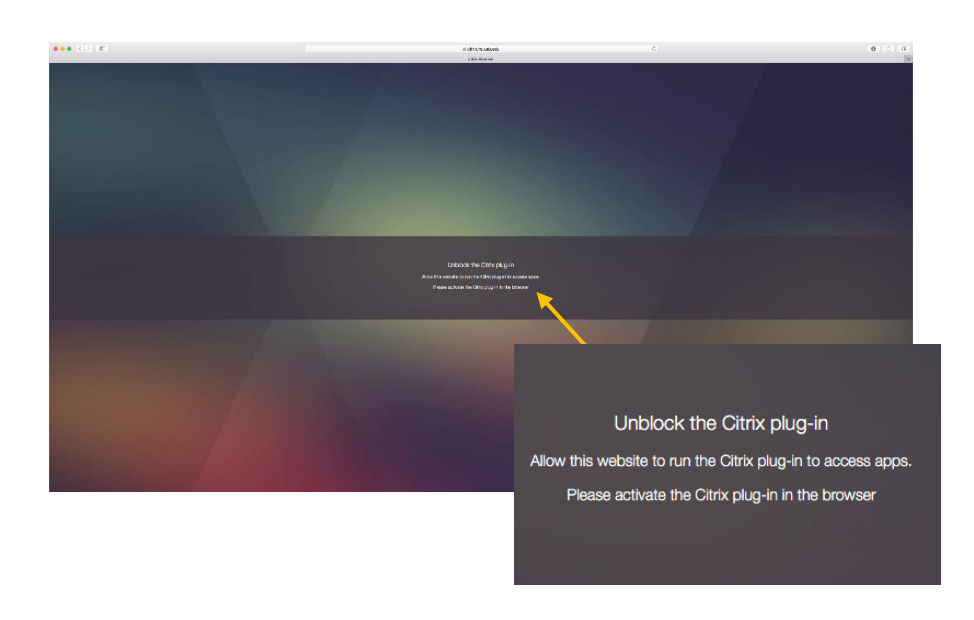

#### Safari

- 1. If a prompt to unblock the Citrix Plug-In is received, click on *Safari* in your toolbar to access the drop down menu.
- 2. Click Preferences to access the preference pane for Safari.

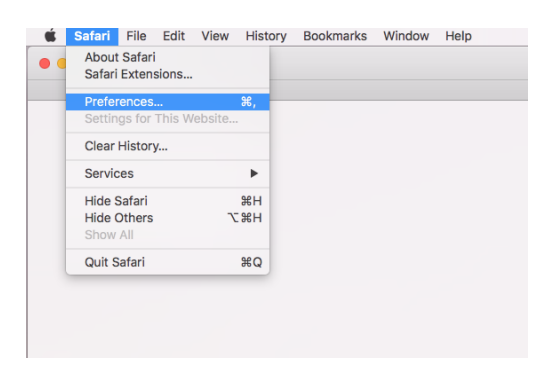

- 3. Click on *Websites* in the Safari preference pane. Check boxes for *Citrix Online Web Deployment* and *Citrix Receiver*.
- 4. Close Safari preference pane.

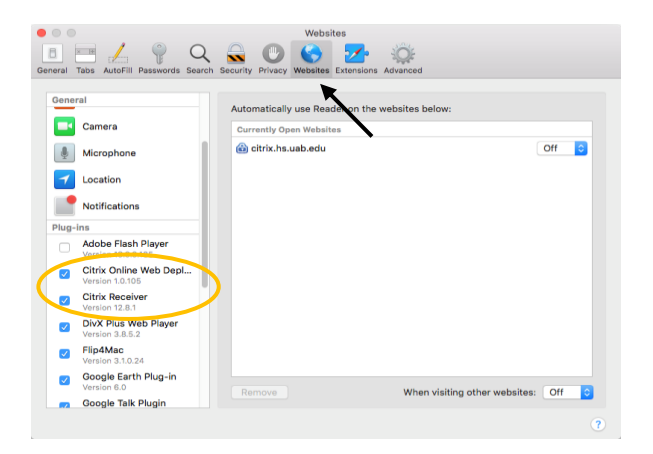

- 5. Reload the webpage.
- 6. Click *Trust* to allow "citrix.hs.uab.edu" to use the Citrix Receiver Plug-In.

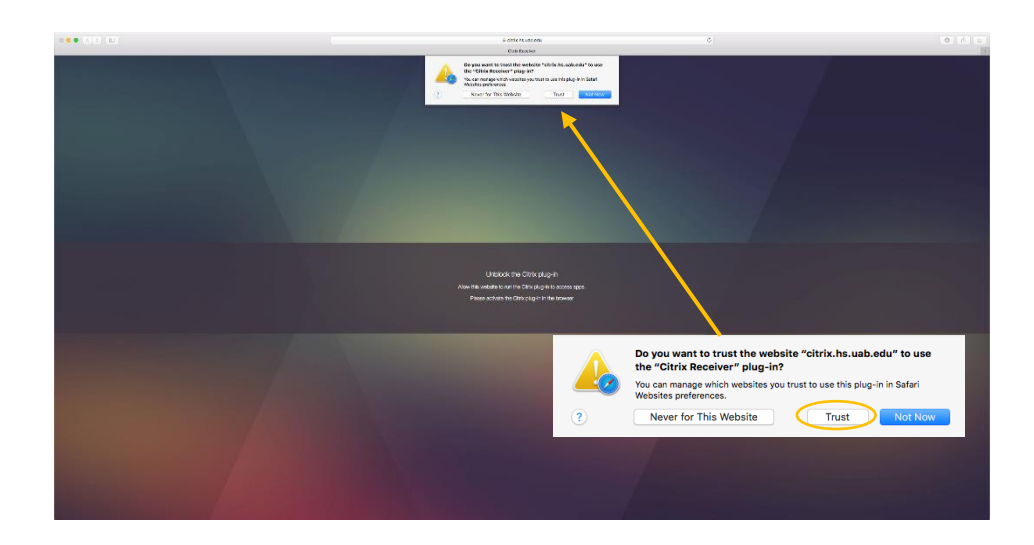

#### Chrome

1. Click Detect Receiver.

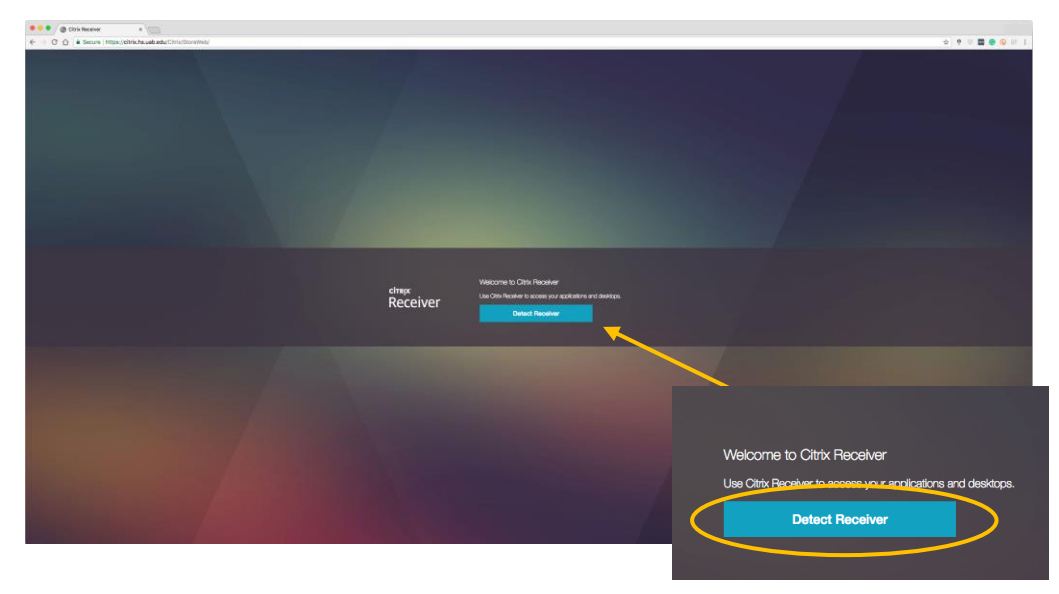

- 2. Check "Always open these types of links in the associated app".
- 3. Click Open Citrix Receiver Launcher.

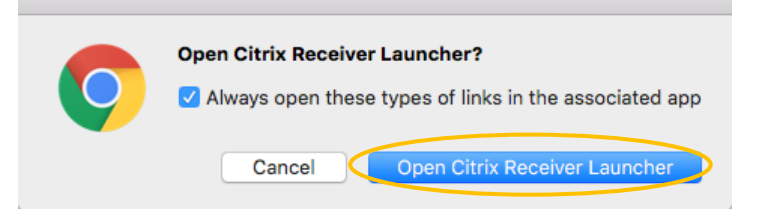

4. Click Open to open "Citrix Receiver Launcher."

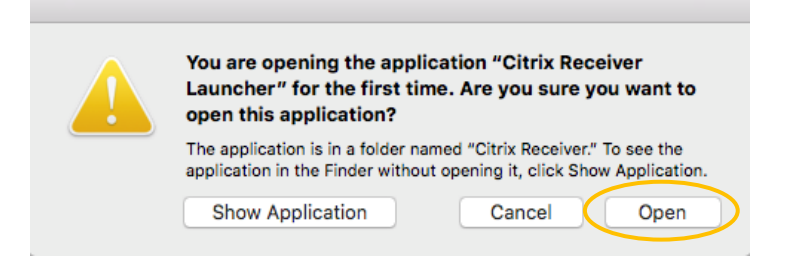

# Installing RSA SecurID

#### **RSA SecurID for iOS**

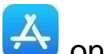

- 1. Tap the App Store Icon Son your iOS Device.
- 2. Tap the Search icon and enter RSA SecurID into the search field.

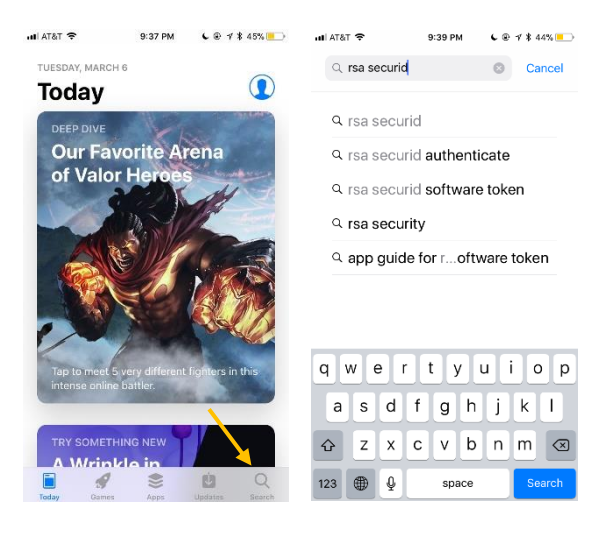

3. Select RSA SecurID then tap Get to download.

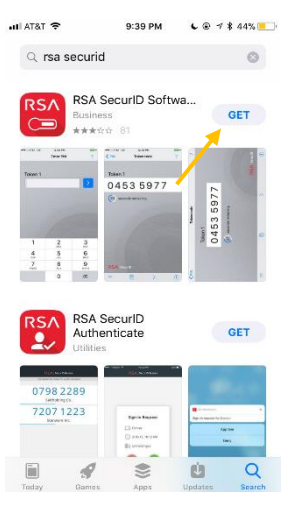

#### **RSA SecurID for Android**

1. Tap the Google Play Store Icon on your Android Device.

2. Tap the Search icon and enter RSA SecurID into the search field.

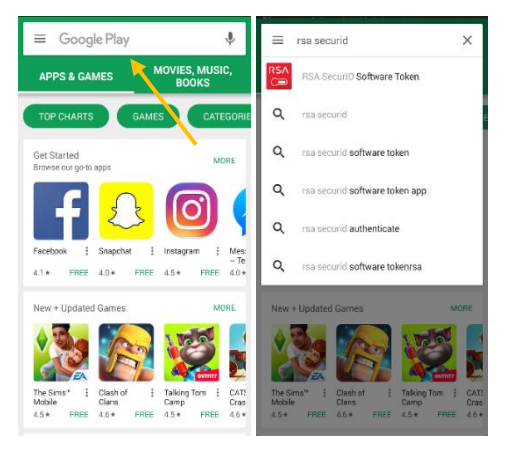

3. Select *RSA* SecurID then tap Install.

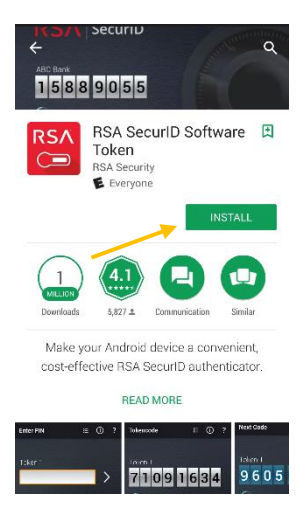

## Importing RSA Software Token

- 1. On your *mobile device*, open the RSA Software Token e-mail sent to you by HSIS.
- 2. Use the Copy function on your mobile device to copy the link in Step 3 of the e-mail.
- 3. Tap the RSA SecurID icon  $\stackrel{RSA}{\square}$  to open the app.

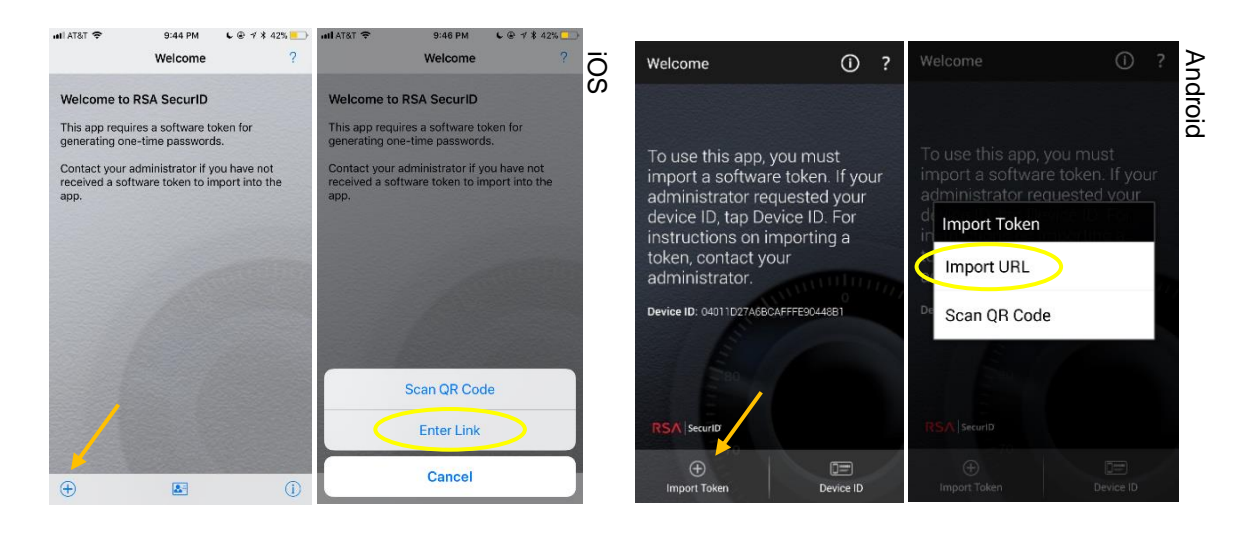

4. Tap the Add/Import Token icon in the app then choose the Enter Link/Import URL option.

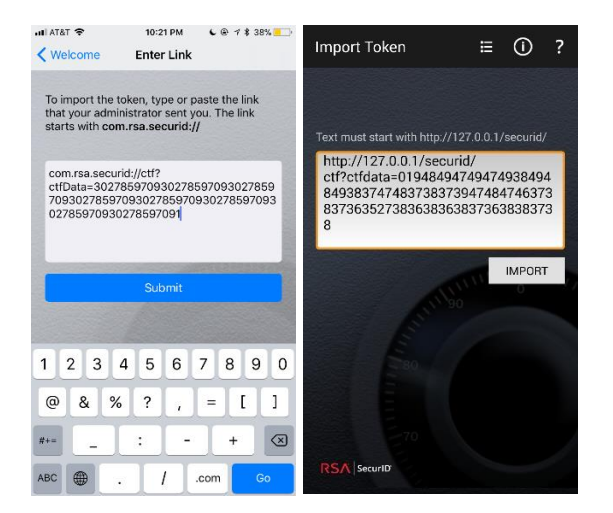

- 5. Paste the link from the RSA Software Token into the text box. Ensure that no characters were omitted and that no extra spaces are present.
- 6. Tap Submit.

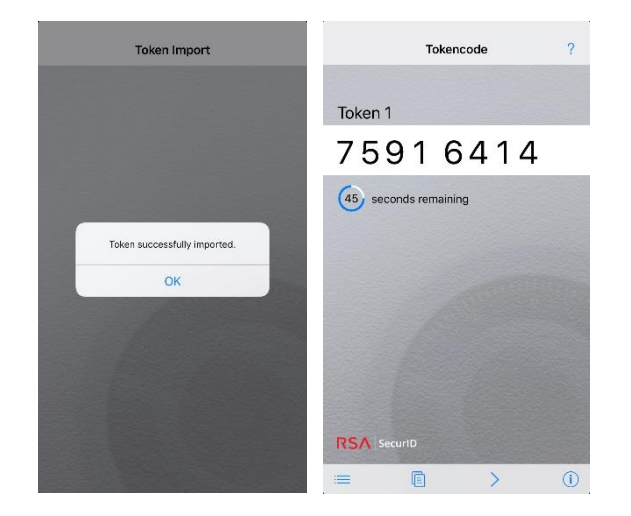

7. If import is successful, rotating numbers will be displayed on your mobile device. If the import is unsuccessful, check the link for errors. If additional troubleshooting is required, contact the HSIS Help Desk at (205) 934-8888 for assistance.

# Setting RSA Software Token PIN

A 4-8 digit PIN must be set for your RSA Software Token following the import of the token on your mobile device. Follow these instructions to set the PIN.

1. Access the UAB Medicine Citrix Storefront by entering the following address into your computer's web browser: <a href="https://citrix.hs.uab.edu">https://citrix.hs.uab.edu</a>

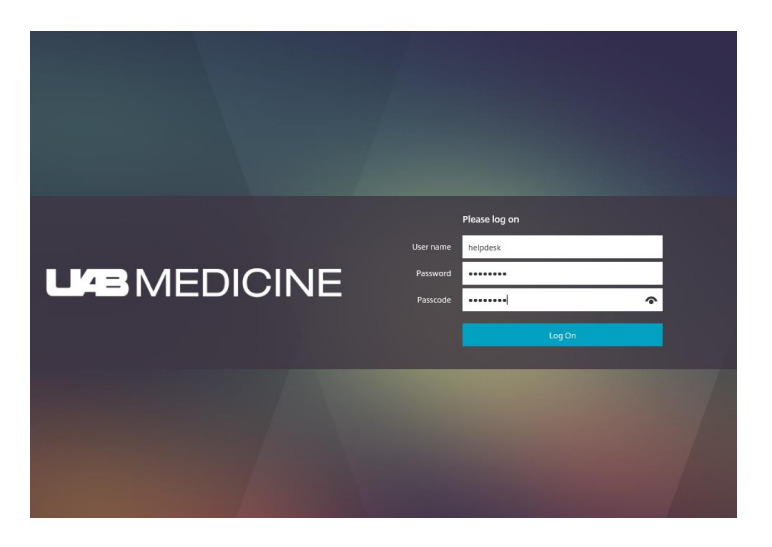

- 2. Enter the following information to login:
  - Username: AD Username (UABMC E-Mail and/or Citrix Apps Username)
  - Password: AD Password (Password for UABMC E-Mail and/or Citrix Apps)
  - Passcode: Tokencode (Numbers displayed on RSA Token)

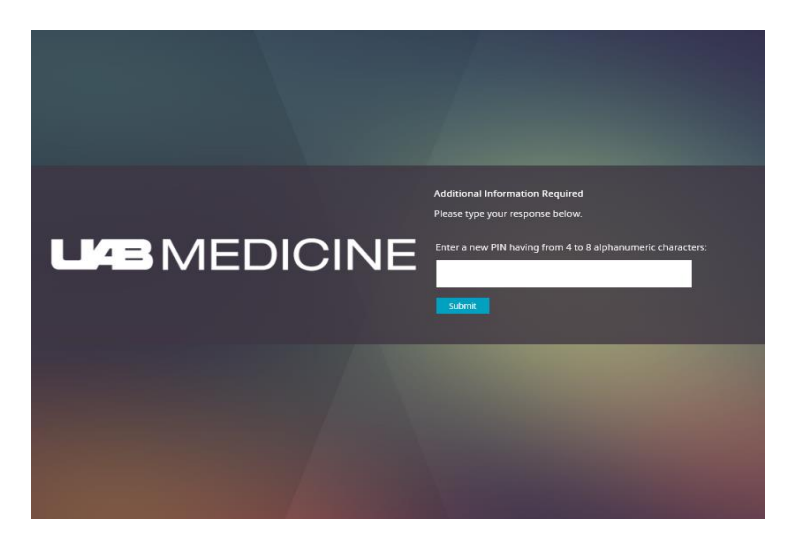

3. Enter a 4-8 digit PIN. Note: PIN cannot start with zero, be repetitive, or be a sequence of numbers (i.e. 0237, 0745, 1111, 2222, 1234, 9876).

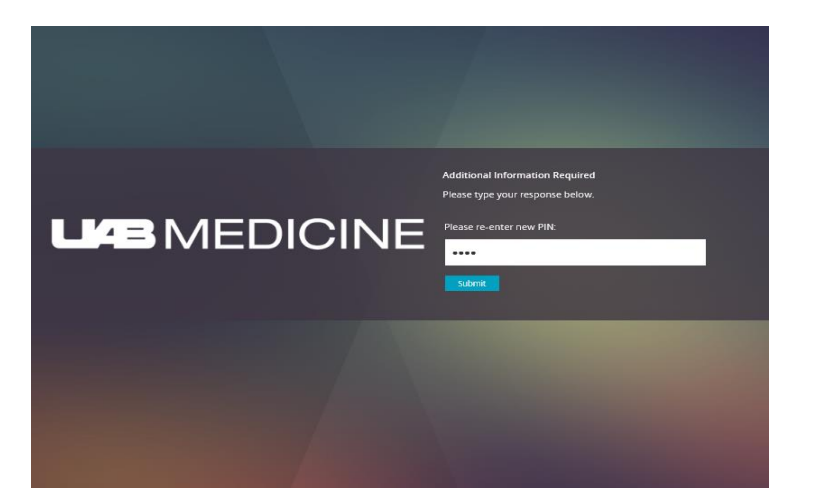

4. Confirm PIN.

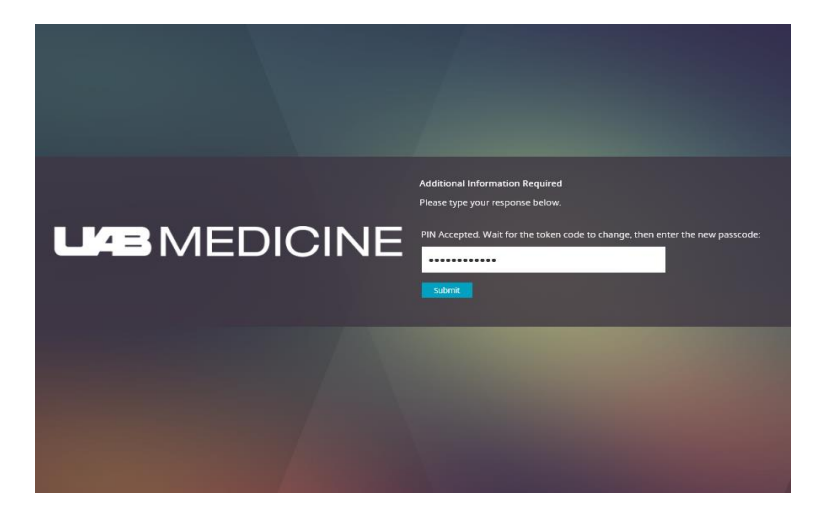

5. Allow tokencode on phone to change then enter new passcode. The Passcode is your PIN followed by the tokencode being displayed on your mobile device. *Example: If your PIN is 4231 and the tokencode is 98762222, the Passcode is 423198762222.* 

### **RSA On-Demand Token**

1. Enter the following address into your computer's browser:

https://mytoken.hs.uab.edu/console-selfservice/OnDemandOTTLogin.do?action=nvPreEdit

|                                | and Takencode                                                                                                    | co mip - |
|--------------------------------|----------------------------------------------------------------------------------------------------|----------|
| <ul> <li>Depart No.</li> </ul> |                                                                                                    |          |
| s your tredentia's             |                                                                                                    |          |
| parties in an year the         | In the term of a density of the factor in second second second second second second second second second second                                                                                                    |          |
| Di Tana A                      |                                                                                                    |          |
|                                |                                                                                                    |          |
|                                |                                                                                                    |          |
|                                | Opportune & Mills - 101 - 101 - 100 - 101 - 100 - 100 |          |
|                                |                                                                                                    |          |
|                                |                                                                                                    |          |
|                                |                                                                                                    |          |
|                                |                                                                                                    |          |
|                                | Send Me an On-Demand Tokencode                                                                                                    |          |
|                                |                                                                                                    |          |
|                                |                                                                                                    |          |
|                                | <ul> <li>Required Field</li> </ul>                                                                                                    |          |
|                                |                                                                                                    |          |
|                                | Enter your Credentials                                                                                                    |          |
|                                |                                                                                                    |          |
|                                | Enter your User ID and your PIN for On-Demand Authentication. Click Submit to have a tokencode sent to your registered destination.                                                                                                    |          |
|                                |                                                                                                    |          |
|                                |                                                                                                    |          |
|                                | liser ID: * haladack                                                                                                    |          |
|                                | User ID: * helpdesk                                                                                                    |          |
|                                | User ID: * helpdesk                                                                                                    |          |
|                                | User ID: * helpdesk                                                                                                    |          |
|                                | User ID: * helpdesk PIN: * •••• •                                                                                                    |          |
|                                | User ID: * helpdesk PIN: * ••••••••                                                                                                    |          |
|                                | User ID: * helpdesk PIN: * •••• • Cancel Submit                                                                                                    |          |
|                                | User ID: * helpdesk<br>PIN: * •••• •<br>Cancel Submit                                                                                                    |          |

2. Log in with AD Username and Temporary PIN sent to via e-mail by HSIS.

| Party and Arthretistics: New Hit Research |                                                                      | (5.84c) |
|-------------------------------------------|----------------------------------------------------------------------|---------|
|                                           |                                                                      |         |
| - Add For Held                            |                                                                      |         |
| 🚖 muse regist to make a new 200           |                                                                      |         |
| Counter Fills                             |                                                                      |         |
| Cavien TOL Deal                           |                                                                      |         |
| Geni 🐹                                    |                                                                      |         |
|                                           | Doymatr 0.114 1 2014 DMC Doconston. W Name Seemed.                   |         |
|                                           |                                                                      |         |
|                                           |                                                                      |         |
|                                           |                                                                      |         |
|                                           |                                                                      |         |
| n-Dema                                    | and Authentication: New DIN Required                                 |         |
| M On Denic                                | and Addientication. New Fin Required                                 |         |
|                                           |                                                                      |         |
|                                           | * Required Field                                                     |         |
|                                           |                                                                      |         |
| Change your PI                            | N                                                                    |         |
| A                                         |                                                                      |         |
| You are required.                         | uired to create a new PIN                                            |         |
|                                           |                                                                      |         |
| Create PIN:                               | <ul> <li>Your PIN must be between 4 and 8 characters long</li> </ul> |         |
|                                           |                                                                      |         |
| Confirm PIN:                              | *                                                                    |         |
|                                           |                                                                      |         |
|                                           | 13                                                                   |         |
| Cancel OK                                 |                                                                      |         |
|                                           |                                                                      |         |
|                                           |                                                                      |         |
|                                           |                                                                      |         |
|                                           |                                                                      |         |

3. You will be prompted to set a new PIN. *PIN cannot start with zero, be repetitive, or be a sequence of numbers (i.e. 0237, 0745, 1111, 2222, 1234, 9876).* 

| terementer control de la control de la contr                                                                                                    | te transmission of the second second                                                                                                    | Self-Service Console                                                                                    |                                                                                                    |  |
|----------------------------------------------------------------------------------------------------|----------------------------------------------------------------------------------------------------|----------------------------------------------------------------------------------------------------|----------------------------------------------------------------------------------------------------|--|
|                                                                                                    | terementaria<br>The second second secon                                                                                                    | Your On Demand Takencode Was Sent                                                                       | 21                                                                                                    |  |
| <complex-block><complex-block><complex-block><complex-block></complex-block></complex-block></complex-block></complex-block>                                                                                                    | <complex-block><complex-block><complex-block><complex-block></complex-block></complex-block></complex-block></complex-block>                                                                                                    | <ul> <li>You we would a charged your PBL</li> <li>You we descent transition was not a</li> </ul>        | 09                                                                                                    |  |
| <complex-block><complex-block><complex-block><complex-block></complex-block></complex-block></complex-block></complex-block>                                                                                                    | <complex-block><complex-block><complex-block></complex-block></complex-block></complex-block>                                                                                                    | n gen geland van generale synda.                                                                        |                                                                                                    |  |
| A result of the result of the result of t                                                                                                    | <complex-block><complex-block><complex-block><complex-block><complex-block></complex-block></complex-block></complex-block></complex-block></complex-block>                                                                                                    | <ol> <li>Frier van Her IT</li> <li>Frier van er er van Untermite</li> </ol>                             |                                                                                                    |  |
| Image: State State Stat                                                                                                    | The defendence of the defendence of the defendence of                                                                                                    | Note: Your childrend to encode suppose after one and or fit Metrics (specified in the to                | иного лицар,                                                                                              |  |
| And a second development of the second development of the second devel                                                                                                    | <complex-block><complex-block><complex-block><complex-block><complex-block><complex-block></complex-block></complex-block></complex-block></complex-block></complex-block></complex-block>                                                                                                    | ya da na na sa ka yaa andersaad take aan adda taa ninasa, argan anataa.                                 | _                                                                                                    |  |
| Verder der Handel de Verder  Verder de Verder de Verder  Verder de Verder de Verder de Verder de                                                                                                    | Wed 377/2018 11:39 PM UABHS_RSA@uabmc.edu On Demand Tokencode: 02094030 Expires after use or 60 minutes To The second after the or 60 minutes To The second after the or 60 minutes The second after the or 60 minutes The second after the or 60 minutes The second after the or 60 minutes The second after the or 60 minutes The second after the or 60 minutes The second after the or 60 minutes The second after the or 60 minutes The second after the or 60 minutes The second after the or 60 minutes The second after the second after the or 60 minutes The second after the second after the s                                                                                                    |                                                                                                    |                                                                                                    |  |
| Image: Control Contended total contended total cont                                                                                                    | Ver Ore-Demand Tokencode Was Sent<br>Ver ore-demand Tokencode Was Sent<br>Ver ore-demand Tokencode Was Sent<br>Ver ore-demand Tokencode Was Sent<br>Ver ore-demand Tokencode Was Sent<br>Ver ore-demand Tokencode Was Sent<br>Ver ore-demand Tokencode Was Sent<br>Ver ore-demand Tokencode Was Sent<br>Ver ore-demand Tokencode Was Sent<br>Demand Tokencode Was Sent<br>Dem                                                                                                    |                                                                                                    | Complet State and Angle State Concerns of Applements                                                      |  |
| Verture Constants tables     Verture Constants     Verture Constant     Verture Constants     Verture Constant     Verture Constant     Verture Constants     Verture Constant     Verture Constant     Verture Constant     Verture Constant     Verture Constant     Verture Constant     Verture Constant     Verture Constant     Verture Constant     Verture Constant     Verture Constant     Ve                                                                                                    | Vect 3/7/2018 11:39 PM<br>Vect 3/7/2018 11:39 PM<br>Vect 3                                                                                                    |                                                                                                    | 🗞 Your On-Demand Tokencode Was Sent                                                                       |  |
|                                                                                                    | Proved and the decoder of the region     Proved and the region     Proved and the region                                                                                                    |                                                                                                    |                                                                                                    |  |
| True true or were true or use transmode and true.  Tere III  I true or the TBI IIII IIIIIIIIIIIIIIIIIIIIIIIIIIIIII                                                                                                    | The shaded reserve your takenoode shares,<br>The me<br>I can your on demand takenoods.<br>The your on demand takenoods within two minutes, request and/or.<br>The demand takenoods<br>The shares of the shares of the shares o                                                                                                    |                                                                                                    | You successfully changed your PIN.<br>Your on-demand tokencode was sent to you.                           |  |
| Image: Status in the status in the status                                                                                                    | Image: Strengt Strengt                                                                                                    |                                                                                                    | You should receive your tokencode shortly.                                                                |  |
| <ul> <li>ever use multiple</li> <li>ever use multiple</li> <li>ever use mul</li></ul>                                                                                                    | <ul> <li>enter user user</li> <li>enter user user user user user user user us</li></ul>                                                                                                    |                                                                                                    | To log on:                                                                                                |  |
| e. ter ver en en en en en en en en en en en en en                                                                                                    | e ter ver ver dennade takencode unit ver ver ver ver ver ver ver ver ver ver                                                                                                    |                                                                                                    | 1. Enter your User ID                                                                                     |  |
| The first of the second second                                                                                                    | The first state of the second second                                                                                                    |                                                                                                    | 2. Enter your on-demand tokencode.                                                                        |  |
| The first of the second standard standard standa                                                                                                    | The M Growt (2)<br>The M Growt (2)<br>The M Growt (2)<br>The M Growt (2)<br>The M Growt (2)<br>The M Growt (2)<br>The M Growt (2)<br>The M Growt (2)<br>The M Growt (2)<br>The M Growt (2)<br>The M Growt (2)<br>The M Growt (2)<br>M Growt (2)<br>M Growt ( |                                                                                                    | b) they you are downed belowed any loss offer one use as its Effetime (encoded in the tabasende messare). |  |
| Tree of the reduce your and-mand takencels within the minutes, request another.<br>Tree of the reduce your and-mand takencels within the minutes, request another.<br>The reduce of Minutes of the reduce your and reduced within the minutes, request another.<br>The reduce of Minutes of the reduced within the minutes, request another.<br>The reduced Minutes of the reduced within the minutes, request another.<br>The reduced Minutes of the reduced within the minutes, request another.<br>The reduced Minutes of the reduced within the minutes, request another.<br>The reduced Minutes of the reduced within the minutes, request another.<br>Minutes of the reduced within the minutes, request another.<br>Particular of Minutes of the reduced within the minutes, request another.<br>Minutes of the reduced within the minutes, request another.<br>Particular of Minutes of Minutes of the reduced within the minutes of the reduced within the minutes.<br>Remining the reduced within the minutes of the minutes of the reduced within the minutes.<br>The reduced Minutes of the reduced within the minutes of the reduced within the minutes of the reduced within the minutes.<br>Remining the reduced within the minutes of the reduced within the minutes of the reduced within the reduced within the reduced withi                                                                                                    | The de not receive your or demand takencode within the minutes, regult andher.  The decent detailed in the demand of the default of the default of the defa                                                                                                    |                                                                                                    | Note: rour on-gemang tokencoge expires after one use or its inetume (specified in the tokencoge message). |  |
| To<br>Prove the second states<br>The second states<br>The | Teger Content for the second of the second of the second o                                                                                                    |                                                                                                    | If you do not receive your on-demand tokencode within two minutes, request another.                       |  |
| To<br>Con-Demand Tokencode: 02094000<br>Expires after use or 60 minutes<br>REMINDER - Your "Passcode" is (PIN+tokencode)                                                                                                    | Terman Concernent Tokencode: 02094000<br>To<br>Doment Tokencode: 02094000<br>To<br>On-Demand Tokencode: 02094000<br>Expires after use or 60 minutes<br>REMINDER - Your "Passcode" is (PIN+tokencode)                                                                                                    |                                                                                                    | Request Another Tokencode                                                                                 |  |
| The second states and the second states and the second states and                                                                                                    | The function of the matching of the matching o                                                                                                    |                                                                                                    |                                                                                                    |  |
| et @ PeyAl Q Fower (CM<br>Weshow 139 M<br>Weshow 139 M<br>Dewand Tokencode<br>Dewand Tokencode<br>Wed 3/7/2018 11:39 PM<br>UABHS_RSA@uabmc.edu<br>On Demand Tokencode<br>To<br>On-Demand Tokencode: 02094030<br>Expires after use or 60 minutes<br>REMINDER - Your "Passcode" is (PIN+tokencode)                                                                                                    | Patrix Q from C (2)<br>WASHS Schubmc.edu<br>und Takencode: 209800<br>affer us or ell minde<br>Site - Nor - Paercel (1) (Witchannell)<br>Wed 3/7/2018 11:39 PM<br>UABHS_RSA@uabmc.edu<br>On Demand Tokencode:<br>On Demand Tokencode:<br>On-Demand Tokencode: 02094000<br>Expires after use or 60 minutes<br>REMINDER - Your "Passcode" is (PIN+tokencode)                                                                                                    |                                                                                                    | Close                                                                                                    |  |
| Demand Tokencode: 02094030<br>Expires after use or 60 minutes<br>REMINDER - Your "Passcode" is (PIN+tokencode)                                                                                                    | And Tokenoode: 02094030<br>To<br>Med 3/7/2018 11:39 PM<br>UABHS_RSA@uabmc.edu<br>On Demand Tokencode<br>Con-Demand Tokencode: 02094030<br>Expires after use or 60 minutes<br>REMINDER - Your "Passcode" is (PIN+tokencode)                                                                                                    | Isty R Reby All Q Forward QFM<br>Wed 37/0316 1139 PM<br>UABHS_RSA@uabmc.edu<br>On Demand Tokencode      |                                                                                                    |  |
| Wed 3/7/2018 11:39 PM<br>UABHS_RSA@uabmc.edu<br>On Demand Tokencode<br>Expires after use or 60 minutes<br>REMINDER - Your "Passcode" is (PIN+tokencode)                                                                                                    | Wed 3/7/2018 11:39 PM<br>UABHS_RSA@uabmc.edu<br>On Demand Tokencode<br>To<br>On-Demand Tokencode: 02094030<br>Expires after use or 60 minutes<br>REMINDER - Your "Passcode" is (PIN+tokencode)                                                                                                    | Demand Tokenoode: 02024020<br>res after use or 60 minutes<br>INDER - Your "Passoade" is (PIN+tokenoode) | <b>`</b>                                                                                                  |  |
| On-Demand Tokencode: 02094030<br>Expires after use or 60 minutes<br>REMINDER - Your "Passcode" is (PIN+tokencode)                                                                                                    | On-Demand Tokencode: 02094030<br>Expires after use or 60 minutes<br>REMINDER - Your "Passcode" is (PIN+tokencode)                                                                                                    | Da                                                                                                    | Wed 3/7/2018 11:39 PM                                                                                     |  |
| On-Demand Tokencode: 02094030<br>Expires after use or 60 minutes<br>REMINDER - Your "Passcode" is (PIN+tokencode)                                                                                                    | On-Demand Tokencode: 02094030<br>Expires after use or 60 minutes<br>REMINDER - Your "Passcode" is (PIN+tokencode)                                                                                                    |                                                                                                    |                                                                                                    |  |
| On Demand Tokencode<br>To<br>On-Demand Tokencode: 02094030<br>Expires after use or 60 minutes<br>REMINDER - Your "Passcode" is (PIN+tokencode)                                                                                                    | On Demand Tokencode<br>To<br>On-Demand Tokencode: 02094030<br>Expires after use or 60 minutes<br>REMINDER - Your "Passcode" is (PIN+tokencode)                                                                                                    |                                                                                                    | UABHS RSA@uabmc.edu                                                                                       |  |
| On Demand Tokencode<br>To<br>On-Demand Tokencode: 02094030<br>Expires after use or 60 minutes<br>REMINDER - Your "Passcode" is (PIN+tokencode)                                                                                                    | On Demand Tokencode<br>To<br>On-Demand Tokencode: 02094030<br>Expires after use or 60 minutes<br>REMINDER - Your "Passcode" is (PIN+tokencode)                                                                                                    |                                                                                                    |                                                                                                    |  |
| To<br>On-Demand Tokencode: 02024030<br>Expires after use or 60 minutes<br>REMINDER - Your "Passcode" is (PIN+tokencode)                                                                                                    | To<br>On-Demand Tokencode: 02094030<br>Expires after use or 60 minutes<br>REMINDER - Your "Passcode" is (PIN+tokencode)                                                                                                    |                                                                                                    | On Demand Tokencode                                                                                       |  |
| To<br>On-Demand Tokencode: 02094000<br>Expires atter use or 60 minutes<br>REMINDER - Your "Passcode" is (PIN+tokencode)                                                                                                    | To<br>On-Demand Tokencode: 02094030<br>Expires after use or 60 minutes<br>REMINDER - Your "Passcode" is (PIN+tokencode)                                                                                                    |                                                                                                    |                                                                                                    |  |
| On-Demand Tokencode: 02094000<br>Expires atter use or 60 minutes<br>REMINDER - Your "Passcode" is (PIN+tokencode)                                                                                                    | On-Demand Tokencode: 02094030<br>Expires atter use or 60 minutes<br>REMINDER - Your "Passcode" is (PIN+tokencode)                                                                                                    |                                                                                                    | То                                                                                                    |  |
| On-Demand Tokencode: 02094030<br>Expires after use or 60 minutes<br>REMINDER - Your "Passcode" is (PIN+tokencode)                                                                                                    | On-Demand Tokencode: 02094030<br>Expires after use or 60 minutes<br>REMINDER - Your "Passcode" is (PIN+tokencode)                                                                                                    |                                                                                                    |                                                                                                    |  |
| On-Demand Tokencode: 02094030<br>Expires atter use or 60 minutes<br>REMINDER - Your "Passcode" is (PIN+tokencode)                                                                                                    | On-Demand Tokencode: 02094030<br>Expires after use or 60 minutes<br>REMINDER - Your "Passcode" is (PIN+tokencode)                                                                                                    |                                                                                                    |                                                                                                    |  |
| Expires after use or 60 minutes<br>REMINDER - Your "Passcode" is (PIN+tokencode)                                                                                                    | Expires after use or 60 minutes<br>REMINDER - Your "Passcode" is (PIN+tokencode)                                                                                                    |                                                                                                    | On-Demand Takencade: 02004030                                                                             |  |
| Expires after use or 60 minutes<br>REMINDER - Your "Passcode" is (PIN+tokencode)                                                                                                    | Expires after use of 60 minutes<br>REMINDER - Your "Passcode" is (PIN+tokencode)                                                                                                    |                                                                                                    |                                                                                                    |  |
| REMINDER - Your "Passcode" is (PIN+tokencode)                                                                                                    | REMINDER - Your "Passcode" is (PIN+tokencode)                                                                                                    |                                                                                                    | Expires after use or 60 minutes                                                                           |  |
|                                                                                                    |                                                                                                    |                                                                                                    | REMINDER - Your "Passcode" is (PIN+tokencode)                                                             |  |
|                                                                                                    |                                                                                                    |                                                                                                    |                                                                                                    |  |
|                                                                                                    |                                                                                                    |                                                                                                    |                                                                                                    |  |
|                                                                                                    |                                                                                                    |                                                                                                    |                                                                                                    |  |

4. After setting your PIN, a tokencode will be e-mailed to you.

After initial setup, visit the website listed above to request a tokencode. After inputting your Username and PIN, a tokencode will be sent to the email associated with your token.

# Accessing the UAB Medicine Citrix Storefront

1. Access the UAB Medicine Citrix Storefront by entering the following address into your computer's web browser: <a href="https://citrix.hs.uab.edu">https://citrix.hs.uab.edu</a>

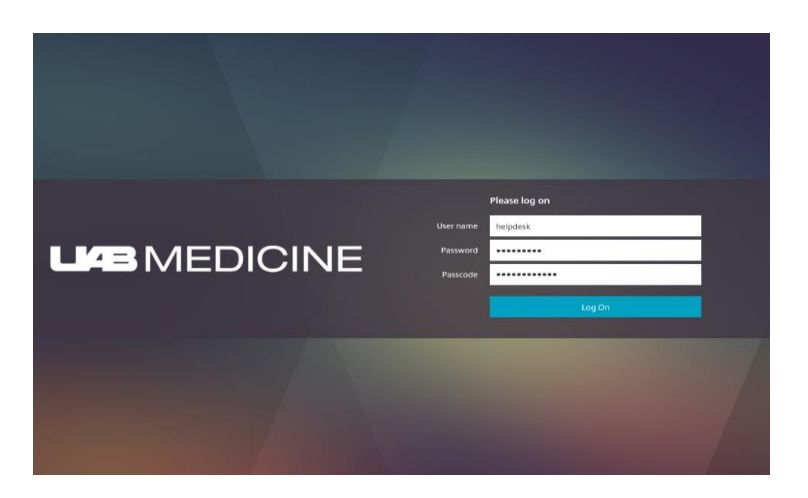

- 2. Enter the following information to login:
  - Username: AD Username (UABMC E-Mail and/or Citrix Apps Username)
  - Password: AD Password (Password for UABMC E-Mail and/or Citrix Apps)
  - Passcode: PIN followed by Tokencode (*Example: If your PIN is 4291 and the tokencode is 49274138, the Passcode is 429149274138.*)

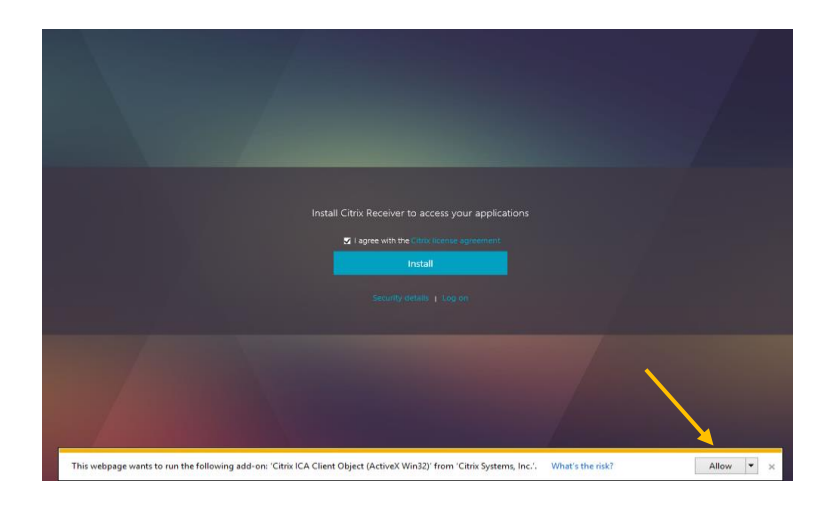

3. If Add-On prompt is displayed, click Allow.

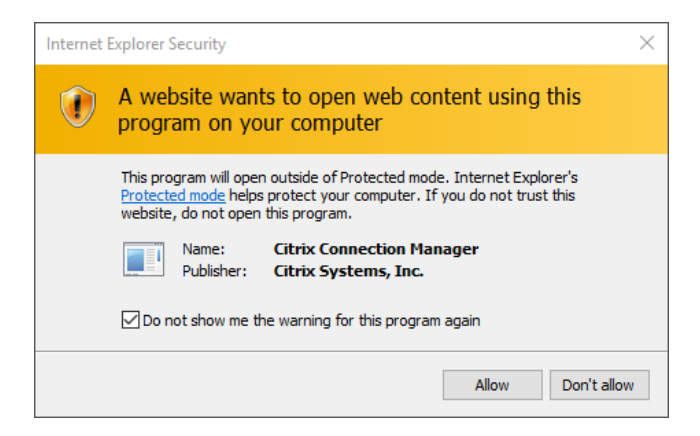

4. If Security Warning is displayed, check box and click *Allow*.

| Citrix StoreFront      | 8       |                        |         |                      | 88<br>          |                    |         |                       |             |
|------------------------|---------|------------------------|---------|----------------------|-----------------|--------------------|---------|-----------------------|-------------|
|                        |         |                        |         |                      |                 |                    |         | Q se                  | uch Reactes |
| Activity Audit Reports | Details | Activity Reports       | Details | Activity Surmary Res | Details<br>arts | Admin Reports      | Details | ARA User Home         | Details     |
| OvergeeAndSchedule     | Details | Cincel Profile Reports | Details | DailyDoseReport      | Details         | DatyVoumeReport    | Details | Deta Administration   | Detais      |
| EMMI                   | Details | FirstNet Organizer     | Details | Monipore<br>Monipore | Details         | CA<br>Command - CF | Details | CA<br>Comment - Fetal | Details     |
| CA<br>Kommand - MDI    | Details | Image & Film Reports   | Details | Site                 | Details         | Issue Collector    | Details |                       | Detais      |
|                        | Details | My Desktop             | Details | NewStarts            | Details         | PZDA               | Details | RoertLabels           | Details     |

5. Access apps on UAB Medicine Citrix Storefront.

# **Citrix My Desktop Access**

1. Access the UAB Medicine Citrix Storefront by entering the following address into your computer's web browser: <a href="https://citrix.hs.uab.edu">https://citrix.hs.uab.edu</a>

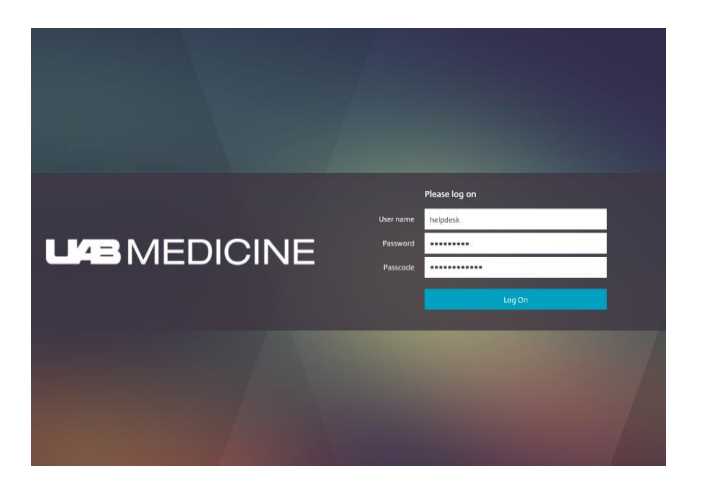

- 2. Enter the following information to login:
  - Username: AD Username (UABMC E-Mail and/or Citrix Apps Username)
  - Password: AD Password (Password for UABMC E-Mail and/or Citrix Apps)
  - Passcode: PIN followed by Tokencode (*Example: If your PIN is 4291 and the tokencode is 49274138, the Passcode is 429149274138.*)

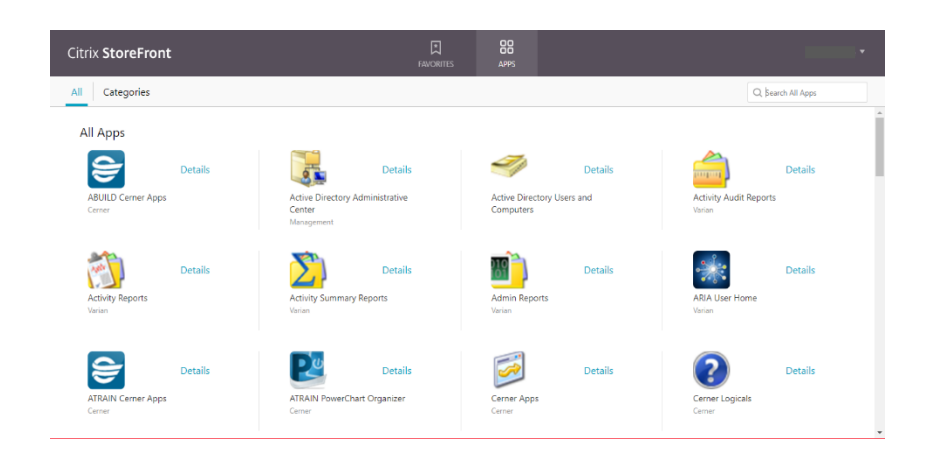

3. Once logged into the UAB Medicine Citrix Storefront, click on the Apps icons.

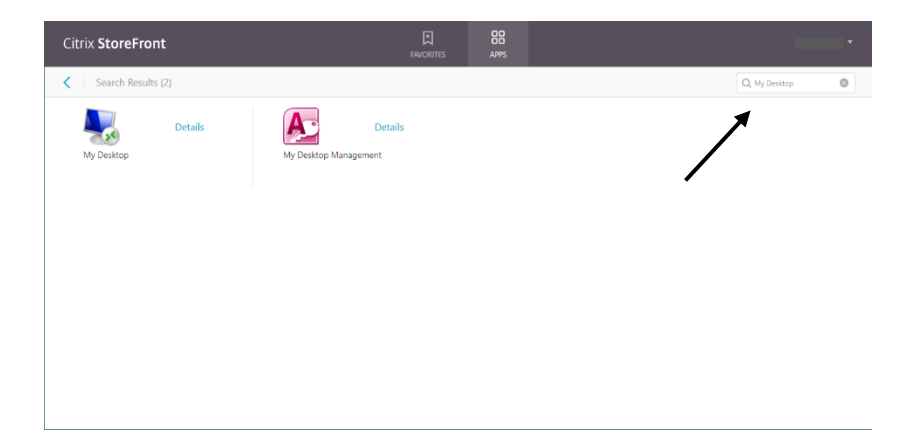

4. Enter 'My Desktop' in the Search Box.

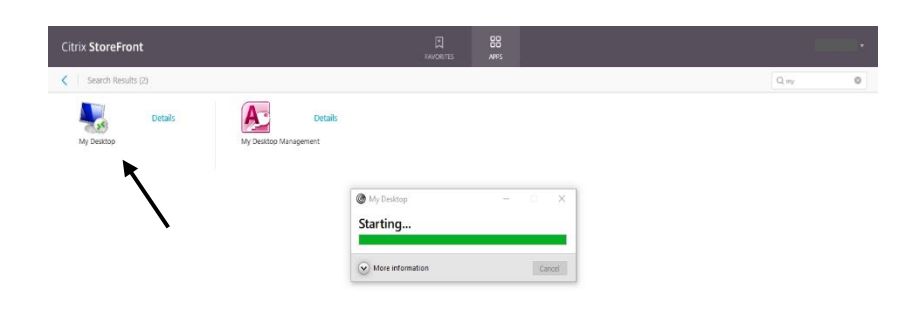

5. Click the My Desktop Icon to launch My Desktop.

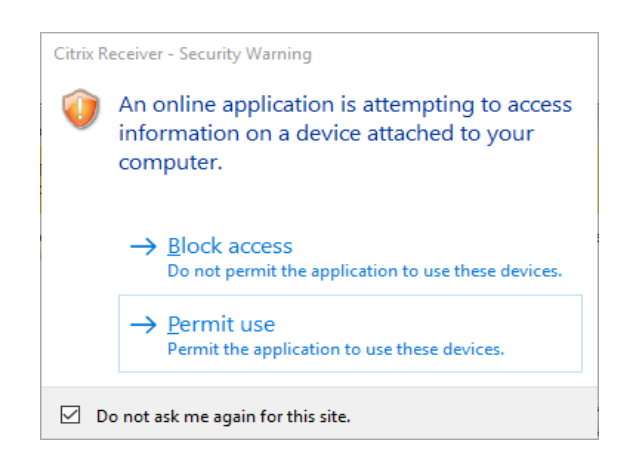

6. If a Security Warning is displayed, check the box and choose Permit Use.

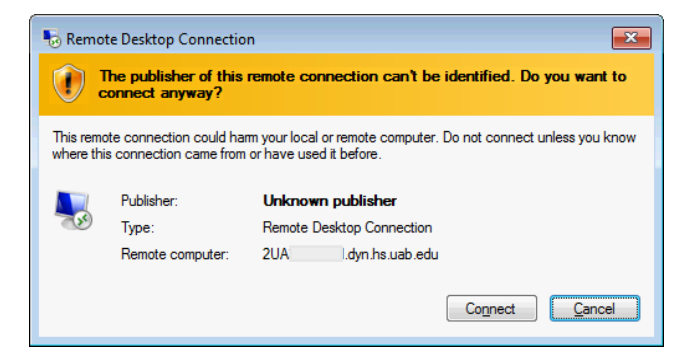

7. Click Connect.

| Windows Securit              | y 💌                                                                      |
|------------------------------|--------------------------------------------------------------------------|
| Enter your<br>These credenti | credentials<br>als will be used to connect to 2UA3270Y7N.dyn.hs.uab.edu. |
|                              | helpdesk   Domain:                                                       |
|                              | OK Cancel                                                                |

8. Enter credentials for desktop machine. Click OK.

|                                      | Image: Second Second                                |
|--------------------------------------|----------------------------------------------------------------------------------------------------|
| ************************************ | Drucet       Truck       Exect to         Drucet       Druck       Exect to         Druck       Druck       Druck         Druck       Druck       Druck         Druck       Druck       Druck         Druck       Druck       Druck         Druck       Druck       Druck         Druck       Druck       Druck                                                                                                    |
| *                                    | Service Applications Continues                                                                                                    |
| ok<br>Windows 7 Enterprise           | Shifting Buildow Buildow Build |

9. Click OK. Your desktop should now be displayed.

# **Contact Us**

If you require assistance, please contact the Health System Information Services (HSIS) Help Desk via e-mail at <u>helpdesk@uabmc.edu</u> or by phone at (205) 934-8888.